## **General Instructions for Hotel Occupancy Tax Electronic Payment**

## <u>Make electronic HOT payments only.</u> {*Note: There is not an option to pay with a credit or debit card.*}

A. Select the "PAY FEES" option at the top of the main screen.

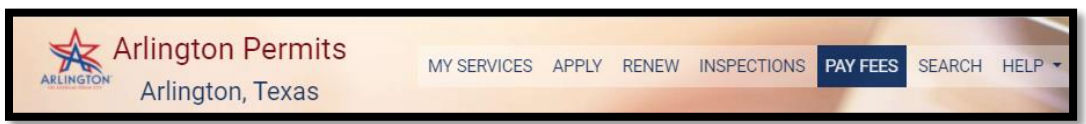

- B. Locate HOT property with a balance to pay and select the "**Add To Cart**" button. The button will highlight blue to indicate it is in the shopping cart.
- C. Select "**Review Shopping Cart**" button at the top of screen when ready to move forward with payment.
- D. Select "Go to Secure Payment" to proceed with making HOT payment.
  - i. Enter all required information with an asterisk.
    - 1. Select Bank Account Type
    - 2. Bank Routing Number (Check Info.)
    - 3. Bank Account Number (Check Info.)
    - 4. First Name (Check Spelling)
    - 5. Last Name (Check Spelling)
    - 6. Address (Address should match address for bank account.)
    - 7. Zip Code (Zip should match Zip for bank account)
    - 8. I Agree box (Click if agree with above statement)
    - 9. The "Pay "option will highlight along with payment amount when all information is ready for submission.
    - 10. Select "Pay" to process payment.
    - 11. A nonreply email receipt will be sent to you by Elavon.
    - 12. Print or Save receipt for your records.